## pushTAN: Einrichtung eines neuen bzw. weiteren Gerätes

## Sie wechseln in Kürze Ihr Gerät oder möchten ein zusätzliches Gerät für dem TAN-Empfang mit der S-pushTAN-App nutzen?

1 Melden Sie sich auf Ihrem PC im Online-Banking Ihrer Sparkasse an. Verwenden Sie dazu den Anmeldenamen oder die Legitimations-ID für Ihren Online-Banking-Zugang mit pushTAN-Verfahren. Klicken Sie in der linken Navigation auf "Service" (bzw. "Sicherheit") und dann auf das Symbol für die Funktion "*pushTAN verwalten*".

| PIN/TAN-Verwaltung                              |            |
|-------------------------------------------------|------------|
| Ihnen stehen folgende Funktionen zur Verfügung: | Funktionen |
| PIN ändern                                      |            |
| Verbrauchte TAN anzeigen                        | i          |
| Online-Banking sperren                          |            |
| pushTAN verwalten                               |            |

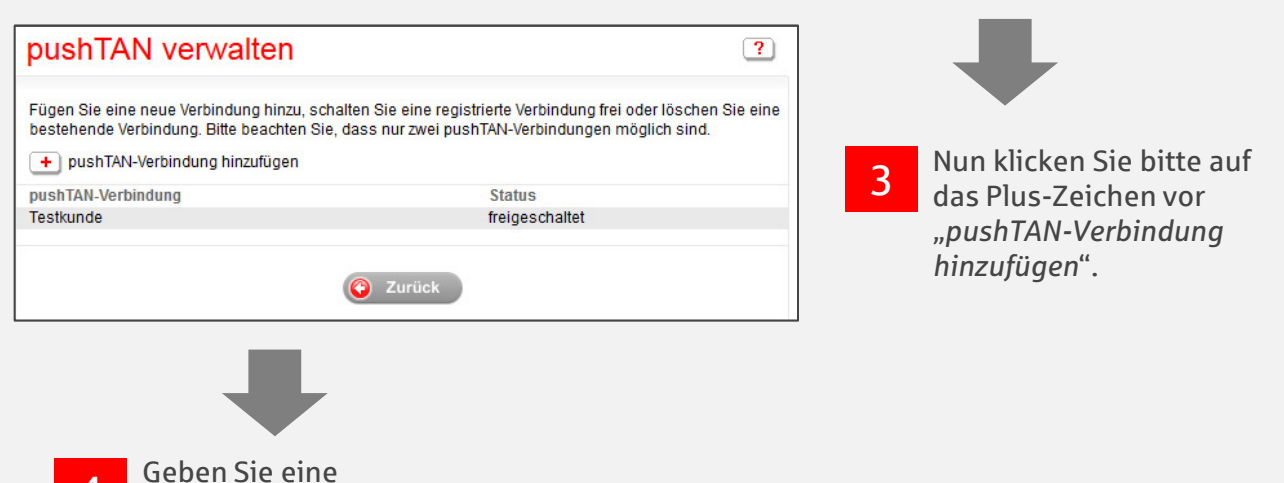

4 Geben Sie eine Bezeichnung für das zweite Gerät ein und klicken Sie danach auf "Registrieren".

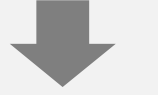

5 Als nächstes erhalten Sie eine pushTAN auf Ihr bereits freigeschaltetes Gerät. Geben Sie diese bitte .... in das vorgesehene Feld im Online-Banking ein.

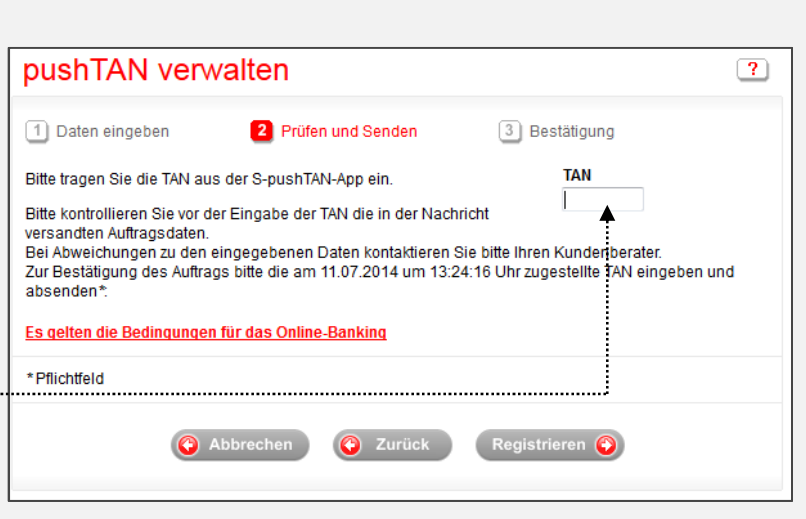

6 In wenigen Tagen erhalten Sie einen Registrierungsbrief. Wenn Ihnen dieser vorliegt, installieren Sie bitte auf Ihrem neuen bzw. weiteren Gerät die SpushTAN-App.

7 Folgen Sie nun den Schritten aus dem Leitfaden "pushTAN: Kurzanleitung für die Freischaltung".